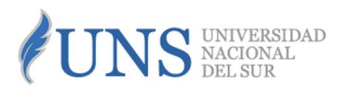

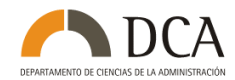

Instructivo: Módulo 2

## GESTIÓN DE CLAVE DE ACCESO REMOTO PARA BIBLIOTECAS DIGITALES LICENCIADAS POR LA UNS : (BIBLIOTECA ELECTRÓNICA DE CIENCIA Y TECNOLOGÍA, E-LIBRO, PROVIEW, CHECKPOINT)

Mayo 2019

*Instructivo: Módulo 2 (2019).* Gestión de clave de acceso remoto para Bibliotecas Digitales licenciadas por la UNS : (Biblioteca Electrónica de Ciencia y Tecnología, e-Libro, Proview, Checkpoint) *En RIDCA. Disponible en:* 

http://repositoriodigital.uns.edu.ar/handle/123456789/4547

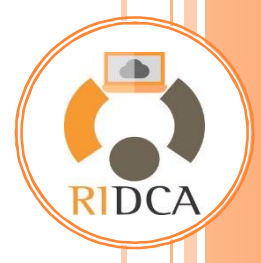

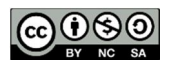

Esta obra está bajo una Licencia Creative Commons Atribución-NoComercial-CompartirIgual 2.5 Argentina https://creativecommons.org/licenses/by-nc-sa/2.5/ar/

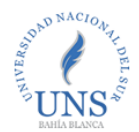

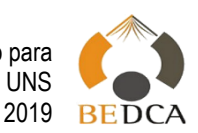

Módulo 2: Gestión de clave de acceso remoto para Bibliotecas Digitales licenciadas por la UNS (Biblioteca Electrónica de Ciencia y Tecnología, e-Libro, Proview, Checkpoint)

Aplicable a:

 Acceso remoto (acceso desde fuera de la UNS o dentro de la UNS con uso de red Wi-Fi pública)

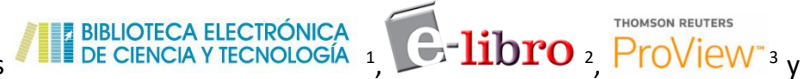

Para acceder a las plataformas THOMSON REUTERS CHECKPOINT <sup>4</sup> desde la UNS con Wi-Fi pública o desde fuera de la Universidad se deberá gestionar un usuario y contraseña en IntraUNS o Guaraní3W, según corresponda, además de

gestionar un usuario y contraseña en IntraUNS o Guaraní3W, según corresponda, además de configurar el **proxy autenticado** en el navegador Firefox o Chrome de su dispositivo Windows (Ver *Módulo 1: Acceso a recursos digitales licenciados por el DCA -2019-*)

A continuación, se proporcionan las instrucciones para generar la clave desde IntraUNS y desde Guaraní3W.

## 1) IntraUNS (Aplicable a: Personal Docente y NoDocente de la UNS)

• Desde la página de la UNS, acceda a IntraUNS con su Número de Legajo Personal y Clave de Acceso

| UN                       | S universidad<br>Nacional<br>Del sur             | www.uns.edu.ar                                                                            |
|--------------------------|--------------------------------------------------|-------------------------------------------------------------------------------------------|
| BAHÍA BLANCA . ARGENTINA | <u>Español</u> - Inglés                          | 🖀 🖾 🚠 📞 🛦 🔍   Email   Guarani31 👔 IntraUNS   🖪 😏                                          |
|                          | Ingresar a IntraUNS<br>Número de Legajo<br>Clave | Ingrese su legajo<br>Ingrese su clave<br>Importante: Su clave es privada, no la divulgue. |
|                          | Olvidé mi Contraseña                             |                                                                                           |
|                          | Gestionar mi cuenta p                            | ersonal en IntraUNS                                                                       |
|                          |                                                  | Ingresar                                                                                  |

Contáctenos: OBib. Marcela Sánchez (<u>vsanchez@uns.edu.ar</u>) O<u>@bibliotecadca</u> <u>f</u><u>bibliotecadca</u>

<sup>&</sup>lt;sup>1</sup> Biblioteca Electrónica de Ciencia y Tecnología (BECyT): <u>http://www.biblioteca.mincyt.gob.ar/</u>

<sup>&</sup>lt;sup>2</sup> Plataforma e-Libro: <u>https://ebookcentral.proquest.com/lib/unsursp/</u>

<sup>&</sup>lt;sup>3</sup> Plataforma Proview: <u>https://proview.thomsonreuters.com/library.html?sponsor=GFVC-1</u>

<sup>&</sup>lt;sup>4</sup> Plataforma Checkpoint (Revistas):

http://www.checkpoint.laleyonline.com.ar/maf/app/authentication/signon?sp=PKLM-1

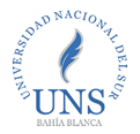

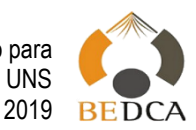

En la sección "Personales" busque la opción Generación Usuario y clave Proxy DGT

|                                                                            | /ERSIDAD<br>ONAL<br>SUR                                                                          |                                                       |                                              |                    |                       |
|----------------------------------------------------------------------------|--------------------------------------------------------------------------------------------------|-------------------------------------------------------|----------------------------------------------|--------------------|-----------------------|
| Inicio Mensajería Email                                                    | GuíaUNS                                                                                          | Comdocll                                              | 1 Moodle UNS                                 | Guaraní3W          | Consultas Públicas 🚽  |
| PRINCIPAL -                                                                |                                                                                                  |                                                       |                                              |                    |                       |
| Personales<br>Consultas personales: recibos de                             | Consul                                                                                           | tas Perso                                             | nales                                        |                    |                       |
| Gerenciales                                                                | Consultar<br>Consultar<br>Activos, F                                                             | Información Pe<br>Datos Persona<br>amiliares a carç   | rsonal<br>les, Fichadas, Recibos<br>go, etc. | de Sueldo, Liceno  | cias, títulos, Cargos |
| Economía y Finanzas<br>Consultas de nivel gerencial<br>Economía y Finanzas | Currículum<br>Ingreso y I                                                                        | n Vitae Persona<br>Mantenimiento                      | il<br>de Currículum Vitae Pe                 | rsonal.            |                       |
| Personal<br>Consultas de nivel gerencial                                   | DCP - Mov<br>Departame                                                                           | vimientos de Fo<br>ento de Comple                     | ndos Individuales<br>mentación Provisional - | Mov. de Fondos I   | ndividuales           |
| Personal                                                                   | DCP - Préstamos Personales<br>Departamento de Complementación Provisional - Préstamos Personales |                                                       |                                              |                    |                       |
| Formularios útiles para el personal                                        | Declaración Jurada Acum. Horaria.                                                                |                                                       |                                              |                    |                       |
| Enlaces de interés<br>Información de utilidad para el<br>personal          | Declaració<br>Generació<br>Generació                                                             | in Jurada Régin<br>n Usuario y cla<br>n de un usuario | nen de Acumulación Ho<br>ve Proxy DGT        | raria del Personal | Docente y No Docente. |
| Soporte UNS<br>Contacto con sector                                         | licenciada                                                                                       | s por la UNS                                          |                                              |                    |                       |

- En la siguiente pantalla aparecerán por defecto su apellido y nombre, su legajo y DNI.
- Ingrese una contraseña alfanumérica de 8 o más caracteres (No incluir espacios en blanco ni ninguno de los siguientes caracteres especiales: ' " . & / \ )
- Confirme la contraseña y guárdela.

| Usuario-                                                         | Clave de acceso para Bibliotecas Digitales licenciadas por la UNS                                                          |
|------------------------------------------------------------------|----------------------------------------------------------------------------------------------------|
| Mediante este servicio Ud. podrá generar un usuario y<br>la UNS. | r contraseña para acceder a las diferentes bibliotecas digitales licenciadas por la UNS desde cualquier ubicación fuera de |
| El usuario será generado automáticamente concatena               | ando su tipo y número de documento; Ud. deberá ingresar y confirmar una contraseña a elección.                             |
| Para configurar el proxy en su navegador deberá acce             | der a la "Guía de configuración - DGT".                                                                                    |
|                                                                  |                                                                                                    |
| Apellido y Nombre:                                               | PÉREZ. JUAN JOSÉ                                                                                                    |
| Legajo:                                                          | (99999)                                                                                                    |
| Usuario para la autentificación del Proxy:                       | DNI99999999                                                                                                    |
| Contraseña:                                                      |                                                                                                    |
| Confirmación de la Contraseña:                                   |                                                                                                    |
|                                                                  |                                                                                                    |
| Fecha de última modificación: 25/10/2014 11:40:25 h              | s.                                                                                                    |
|                                                                  |                                                                                                    |
|                                                                  | Confirmar y guardar Cancelar Salir                                                                                         |

Contáctenos: OBib. Marcela Sánchez (<u>vsanchez@uns.edu.ar</u>) O<u>@bibliotecadca</u> f<u>bibliotecadca</u>

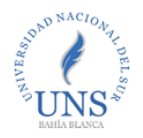

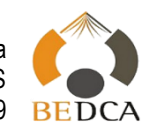

- Su USUARIO para la AUTENTICACIÓN DEL PROXY será su número de DNI (escrito como: DNI99999999); y, su contraseña, la que guardó en el paso anterior. *Este registro se realiza por única vez.* ¡Tome recaudos para recordar la combinación de usuario y contraseña!
- Al ingresar a cualquiera de las suscripciones académicas facilitadas por la UNS mediante proxy autenticado, el navegador le solicitará, en una ventana emergente, el nombre de usuario y la contraseña que acaba de gestionar. El aspecto de la ventana emergente será similar a este:

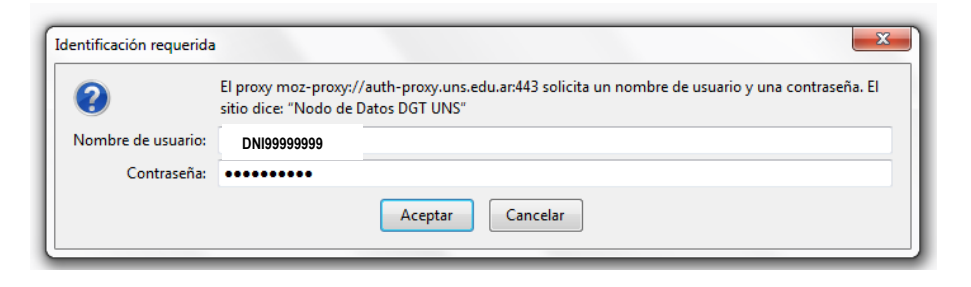

## 2) Guaraní3W (Aplicable a: Alumnos de la UNS)

• Desde la página de la UNS, acceda a Guaraní3W con su Nombre de Usuario y Contraseña

| UNS                      | UNIVERSIDAD<br>NACIONAL<br>DEL SUR                                                                   | www.uns.edu.ar                                 |
|--------------------------|----------------------------------------------------------------------------------------------------|------------------------------------------------|
| BAHÍA BLANCA . ARGENTINA | <u>Español</u> - Inglés                                                                              | 🖀 🖾 🚠 📞 🗛 🔍   Ema 🗍 Guarani3W   Intr UNS   🖪 😏 |
|                          | Ingresá tus<br>Usuario<br>nombre de usuario<br>Contraseña<br><br>Ingresar<br>¿Olvidaste tu contrasef | datos                                          |

Despliegue la pestaña "Servicios" y seleccione "Claves Bibliotecas Digitales"

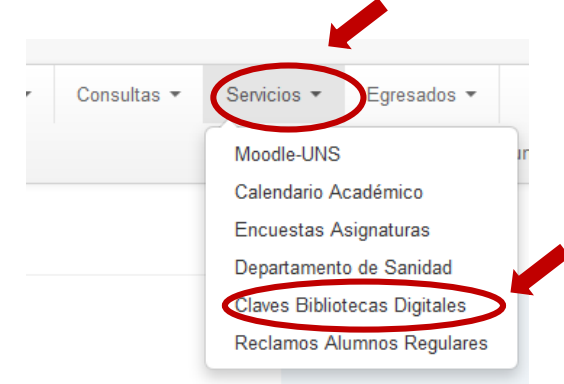

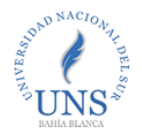

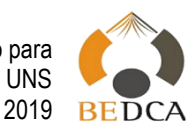

- En la siguiente pantalla aparecerán por defecto su apellido y nombre, tu L.U. y DNI.
- Ingrese una contraseña
- Confirme la contraseña y guárdela.

Claves Ribliotecas Digitales

| Mediante este servicio Ud. podrá generar<br>desde cualquier ubicación fuera de la UNS | un usuario y contraseña para accede<br>S. | er a las diferentes bibliotecas digitales licenciadas por la UNS |
|---------------------------------------------------------------------------------------|-------------------------------------------|------------------------------------------------------------------|
| El usuario será generado automáticamen elección.                                      | te concatenando su tipo y número de       | documento; Ud. deberá ingresar y confirmar una contraseña a      |
| Para configurar el proxy en su navegador                                              | deberá acceder a la Guía de configu       | ación - DGT.                                                     |
|                                                                                       |                                           |                                                                  |
| A 101 A 1                                                                             |                                           |                                                                  |
| Apellido y Nombre:                                                                    | PEREZ, JUAN JOSE                          |                                                                  |
| Usuario:                                                                              | DNI99999999                               |                                                                  |
| Contraseña:                                                                           |                                           |                                                                  |
| Confirmación de la Contraseña:                                                        |                                           | $\mathbf{>}$                                                     |
| Fecha de la última actualización de la Co                                             | ontraseña: 25/10/2014 11:40:25            |                                                                  |
| Confirmar y qua                                                                       | ardar Cancelar                            |                                                                  |

- Su USUARIO para la AUTENTICACIÓN DEL PROXY será su número de DNI (escrito como: DNI########); y, su contraseña, la que guardó en el paso anterior. Este registro se realiza por única vez. ¡Tome recaudos para recordar la combinación de usuario y contraseña!
- Al ingresar a cualquiera de las suscripciones académicas facilitadas por la UNS mediante proxy autenticado, el navegador le va a solicitar, en una ventana emergente, el nombre de usuario y la contraseña que acaba de gestionar. El aspecto de la ventana emergente será similar a este:

| Identificación requerida | ×                                                                                                    | _ |  |
|--------------------------|----------------------------------------------------------------------------------------------------|---|--|
| 0                        | El proxy moz-proxy://auth-proxy.uns.edu.ar:443 solicita un nombre de usuario y una contraseña. El<br>sitio dice: "Nodo de Datos DGT UNS" |   |  |
| Nombre de usuario:       | DNI9999999                                                                                                    | ] |  |
| Contraseña:              | •••••                                                                                                    | ] |  |
|                          | Aceptar Cancelar                                                                                                    |   |  |

Contáctenos: OBib. Marcela Sánchez (<u>vsanchez@uns.edu.ar</u>) O<u>@bibliotecadca</u> <u>f</u><u>bibliotecadca</u>